## 关于 2022-2023 学年研究生课程重修申请的通知

请有课程重修需求的研究生参照以下要求完成2022-2023 学年课 程重修流程。

(一)课程重修流程:

1. 在研究生管理系统(新版)中申请课程重修,由导师、学院 研究生秘书、研究生院审核。(注意:系统限制只有"重修申请"通 过所有审核后,才能选课。研究生在提交重修申请后,提醒导师进行 审核。)

2. 在选课系统开放时间内进行重修课程的选课。

3. 按照所选课程进行上课和考核。

4. 待重修课程成绩在成绩单中显示之后,联系研究生院培养办 蒋春阳老师将原来不及格的课程成绩进行替换,不及格成绩将不出现 在成绩单中。(蒋春阳老师办公电话: 82191652,办公地点:行政楼 1119 室。)

(二) 操作时间:

1. 重修申请时间: 9月2日12:00-9月7日17:00

2. 选课操作时间: 9月15日8:00—9月16日17:00,进行2022
年秋季学期课程选课; 2023年春季学期选课时间另行通知。

(三)操作方法:

 1. 登录"数字东林",在"业务应用"中点击"研究生管理系统 -新",点击"进入管理系统"。

2. 在"我的培养"一"重修申请"模块下,找到需要重修的课程,进行重修申请操作。可点击"<sup>●</sup>"查看审批进程。

| ● 東北林業大学<br>NORTHEAST FORESTEY UNIVERSITY |                | 首页    | A 我的学籍   | A 我的培养   | A 我的学位   | A 我的成果           |                |      |
|-------------------------------------------|----------------|-------|----------|----------|----------|------------------|----------------|------|
| 应用菜单 •                                    | <b>Ⅲ</b> 重修申请? | 列表    |          |          |          |                  |                |      |
| 全校课程查看                                    | 重修说明           |       |          |          |          |                  |                |      |
| 品。查看培养方案                                  | 根据及格分数         | 线判断是否 | 重修,不及格的遗 | 程可以申请重修。 | 重修申请时间为: | 2021-03-08 00:00 | :00 到 2022-09- | 30 1 |
| 图 培养计划申请                                  | 重修申请记录         | 申请重修  |          |          |          |                  |                |      |
| A 查看课表                                    |                | 序号    | 课程号      | ≜ 课程名称   |          | 限程性质名称           | ÷ 1            | 是否   |
| 久 网上选课                                    |                |       |          |          |          |                  |                |      |
| A 选课自查                                    |                |       |          |          |          |                  |                |      |
| <b>⑤</b> 缓考申请                             |                |       |          |          |          |                  |                |      |
| 🖇 重修申请                                    |                |       |          |          |          |                  |                |      |

**3**. 选课操作:"我的培养"——"网上选课"——点击"进入网上选课"——点击"开始选课",进入选课系统选择需要重修的课程。

| ·用葉单 •     | ♣ 网上选课    |           |
|------------|-----------|-----------|
| 全校課程查看     |           |           |
| 品 查看培养方案   | 选课基本信息    |           |
| 图 培养计划申请   | 学号        | 姓名        |
| 名 查看课表     | 培养层次      | 所在院系所     |
| R 网上选课     | 当前选课学期    |           |
| Q acimican | 当前选课依据    |           |
|            | 选课开始时间    | 选课结束时间    |
| 5 缓考申请     | 培养方案信息    |           |
| 9、 重修申请    | 快差方安门     | 检美古安尔物    |
| 9、 免修申请    | 指定在份      | 「おかり」風口が  |
|            | Jana 1 65 | 2012 1 34 |

**4**. 选课结果和课表查看: "我的培养" —— "查看课表" —— 点击"按课程", 查看选课结果和课表信息。

| ◆ 京北林業大学<br>NORTHEAST FORESTEV UNVERSITY | 目 首页 〇 代 我的学籍       |        | <b>只</b> 我的成果 |
|------------------------------------------|---------------------|--------|---------------|
| 应用菜单                                     | ■ 查看课表              | ×      |               |
| 目 全校課程查看                                 | 调停课记录               |        |               |
| 品。查看培养方案                                 | 课程编号 课程名            | 你 教学班号 | 教学班           |
| 2 培养计划申请                                 |                     |        |               |
| A 查看课表                                   |                     |        |               |
| 久 网上选课                                   | 每页显示 10 • 条 未检索到记录。 |        |               |
| 久 选课自查                                   | 按周 按日 按学期 按理程       |        |               |
| <b>同 缓考申请</b>                            |                     | 押程之你   | 的今班县 教令班      |
| A 重修申请                                   | ביהא ביה            | WITHN. |               |
| A 免修申请                                   | 每页显示 10 • 条 未检索到记录。 |        |               |

研究生院培养办公室

2022年9月2日